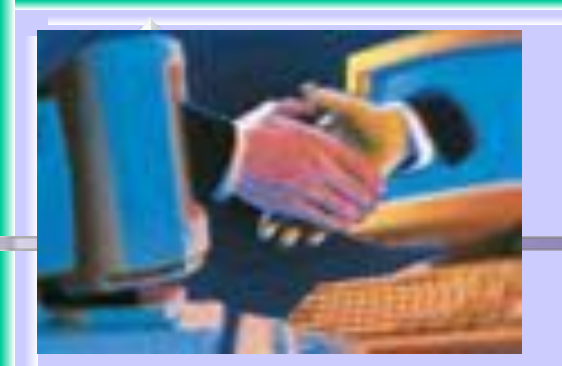

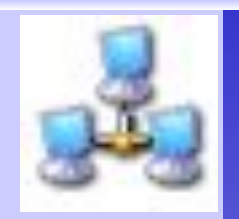

## Работа с флешкой Лекция 1

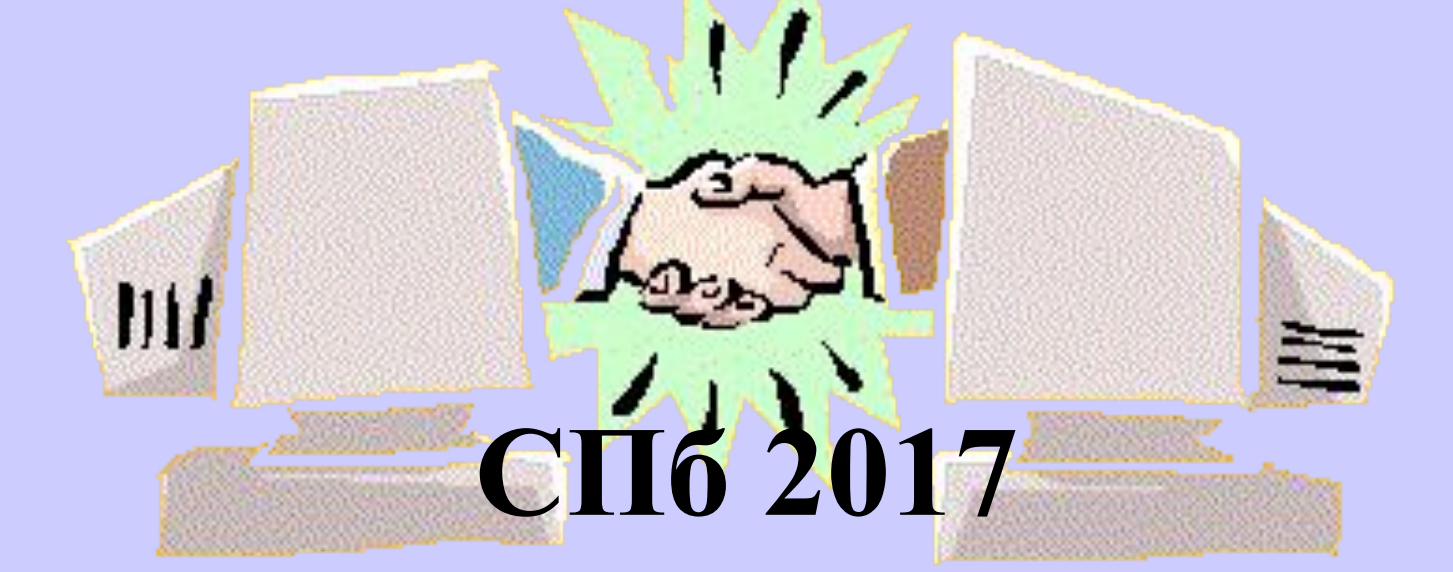

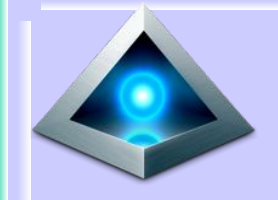

Оглавление

# ПроверкаФорматирование

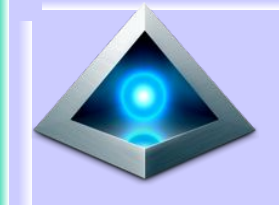

Начало работы

- Если Вы купили флешку, то перед началом работы с ней ее необходимо обязательно отформатировать.
- Если Вы уже эксплуатируете флешку, то ее необходимо так же периодически форматировать это позволит Вам с ней безопасно работать (перед форматированием необходимо ВСЕ файлы с флешки переместить на другой диск)

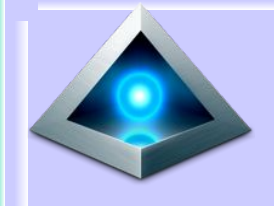

Обычный способ

 Вставляете флешку в USB разъем если она определилась, то появляется

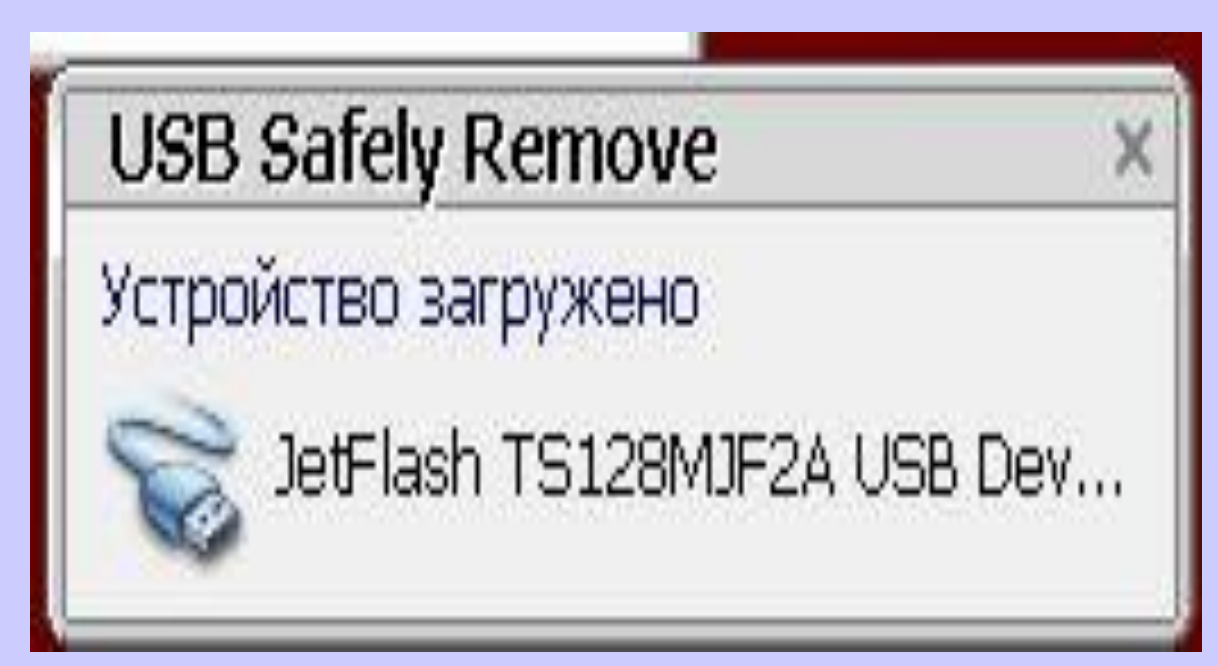

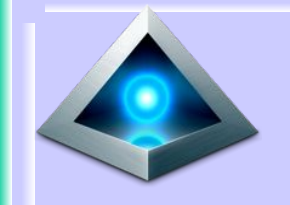

### Не обнаружено проблем

| 🗢 Автозапуск                                               |    |
|------------------------------------------------------------|----|
| SAVE_AGM (E:)                                              |    |
|                                                            |    |
| 🥅 Всегда выполнять для изображений:                        |    |
| Изображения - варианты действий                            |    |
| MMNOPTUPOBATЬ ИЗОбражения и видео,<br>используя Windows    |    |
| импортировать мультимедиа<br>используя Nero MediaHome      |    |
| Любой носитель - варианты действий                         |    |
| Открыть папку для просмотра файлов,<br>используя Проводник |    |
| Подробности о параметрах автозапуска в пане.<br>управления | пи |

### Наличие проблем

X

#### • Если имеются проблемы, то появляется

#### Microsoft Windows

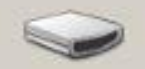

Хотите выполнить проверку и исправление ошибок на "SAVE\_AGM (E:)"?

На этом устройстве или диске могут существовать проблемы с некоторыми файлами. Это может случиться, если диск или устройство были извлечены до того, как все файлы были успешно записаны.

Проверить и исправить ошибки (рекомендуется) Это предотвращает возникновение новых проблем при копировании файлов на это устройство или диск.

🔶 Продолжить без сканирования

 Вариант I. Сообщение можно игнорировать нажать «Продолжить без сканирования», а потом отформатировать флешку.

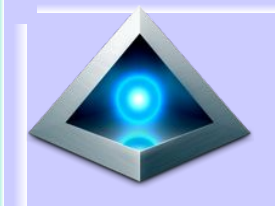

### Наличие проблем

 Вариант 2. Принять предложение и исправить ошибки (при этом часть информации может быть потеряна).

| 🔽 Автома | атически исправлять системные ошибки       |
|----------|--------------------------------------------|
| Провер   | ять и восстанавливать поврежденные сектора |
|          |                                            |
|          |                                            |
|          |                                            |
|          |                                            |

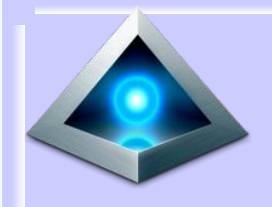

### Наличие проблем

- Нажимаем «Запуск»
- Через некоторое время появляется сообщение

Проверка диска "SAVE\_AGM (E:)"

Устройство или диск успешно проверены

На устройстве или диске ошибок не найдено. Устройство готово к работе.

При удалении устройства или диска до окончания записи всех файлов части некоторых файлов могут отсутствовать. В таком случае подключите устройство к источнику и скопируйте файлы заново.

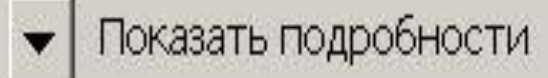

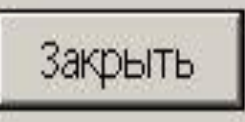

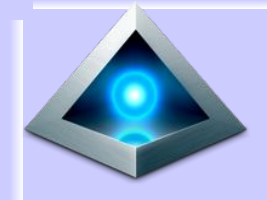

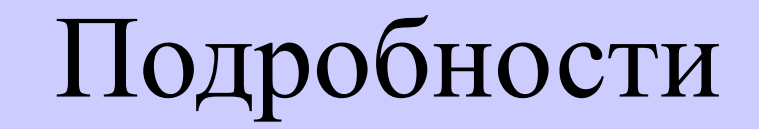

#### Проверка диска "SAVE\_AGM (E:)"

#### Устройство или диск успешно проверены

На устройстве или диске ошибок не найдено. Устройство готово к работе.

При удалении устройства или диска до окончания записи всех файлов части некоторых файлов могут отсутствовать. В таком случае подключите устройство к источнику и скопируйте файлы заново.

\*

Скрыть подробности

Закрыть

Том SAVE\_AGM создан 21.03.2009 23:32 Серийный номер тома: 4203-9380 Проверка файлов и папок... Проверка файлов и папок завершена. Windows проверила файловую систему. Ошибок не обнаружено.

128 679 936 байт всего на диске. 204 800 байт в 2 скрытых файлах. 2 048 байт в 1 файлах. 128 473 088 байт доступно на диске.

2 048 байт в каждом кластере. Всего кластеров на диске: 62 832. 62 731 кластеров на диске.

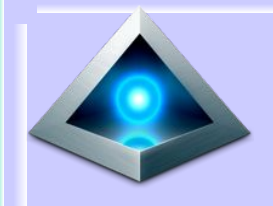

 Найдите «Компьютер» (откройте «Мой компьютер») нажимите мышкой и к жестким дискам добавляется флешка

Устройства со съемными носителями (1)

(1) -

SAVE\_AGM (E:)

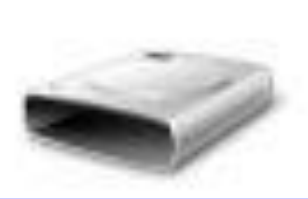

102 МБ свободно из 122 МБ

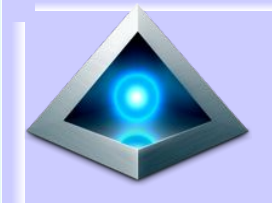

 Для форматирования наводите курсор мыши на съемный диск (внимательно не выделите жесткий диск) нажимаете правую кнопку и выбираете «Форматировать». Пустая флешка выглядит белым прямоугольником (как показано на рисунке).

Устройства со съемными носителями (1) –

SAVE\_AGM (E:)

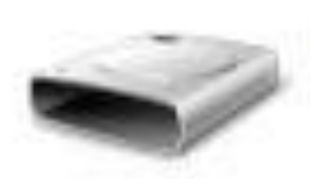

122 МБ свободно из 122 МБ

#### Кликните правой кнопкой мыши по нужному USB накопителю и выберите пункт контекстного меню «Форматировать». - жесткие диски (1)

| <ul> <li>Жесткие диски (1)</li> </ul>     |                                                                                                    |  |
|-------------------------------------------|----------------------------------------------------------------------------------------------------|--|
| Локальны<br>315 ГБ сво<br>Устройства со с | Открыть<br>Открыть в новом окне<br>Закрепить на начальном экране<br>Включить BitLocker<br>Открыть автозапуск<br>Общий доступ<br>Открыть как переносное устройство<br>Соmbine supported files in Acrobat<br>Добавить в архив<br>Добавить в архив "Archive.rar"<br>Добавить в архив и отправить по Эл. почте<br>Добавить в архив "Archive.rar" и отправить по Эл. почте |  |
|                                           | Форматировать                                                                                                    |  |
|                                           | Извлечь                                                                                                    |  |
|                                           | Вырезать<br>Копировать                                                                                                    |  |
|                                           | Создать ярлык<br>Переименовать                                                                                                    |  |
|                                           | Свойства                                                                                                    |  |

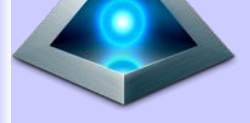

файловая система:

#### FAT32 (по умолчанию)

По умолчанию уже будет указана файловая система FAT32, и все, что останется сделать — нажать кнопку «Начать»

| орматиров     | ание "SAVE_AGM (E:)"        | ×  |
|---------------|-----------------------------|----|
| Емкость:      |                             |    |
| 122 MB        |                             | -  |
| Файловая сис  | тема:                       |    |
| FAT (по умол  | 1чанию)                     | -  |
| Размер класте | epa:                        |    |
| 2048 байт     |                             | -  |
| Метка тома:   |                             |    |
| SAVE_AGM      |                             |    |
| -Способы фо   | рматирования:               |    |
| Быстрое       | (очистка оглавления)        |    |
| Создание      | е загрузочного диска МБ-DOS |    |
|               |                             |    |
|               |                             |    |
|               |                             | -1 |

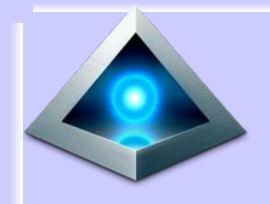

 Ответить «ОК» на предупреждение о том, что все данные на диске будут уничтожены

#### Форматирование "SAVE\_AGM (E;)"

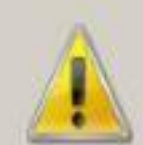

Внимание! Форматирование уничтожит ВСЕ данные на этом диске. Нажмите кнопку "ОК" для запуска форматирования, "Отмена" для его отмены.

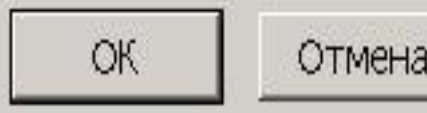

X

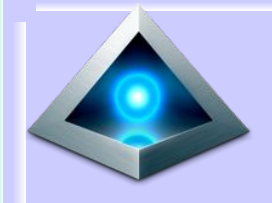

 Процесс запустили (для внешних HDD не годится FAT, в зависимости от размеров диска поменяйте файловую систему)

| Файловая си                                                    | истема:                       |                                      |                     |          |   |
|----------------------------------------------------------------|-------------------------------|--------------------------------------|---------------------|----------|---|
| FAT (по умс                                                    | лчанию                        | ))                                   |                     |          | - |
| азмер клас                                                     | тера:                         |                                      |                     |          |   |
| 2048 байт                                                      |                               |                                      |                     |          | - |
| Восстано                                                       | вить па                       | раметры                              | то умолч            | анию     |   |
|                                                                |                               |                                      |                     |          |   |
| <b>Метка тома:</b><br>SAVE_AGM                                 |                               |                                      |                     | <b>I</b> |   |
| Иетка тома:<br>SAVE_AGM<br>-Способы ф                          | ормати                        | оования:                             |                     |          |   |
| Иетка тома:<br>SAVE_AGM<br>- Способы ф<br>Г∕Г Быстро           | орматиј<br>је (очис           | оования:<br>тка оглав.               | тения)              |          |   |
| Иетка тома:<br>SAVE_AGM<br>- Способы ф<br>Г Быстро<br>Г Создан | ормати<br>е (очис<br>ие загр) | оования:<br>тка оглав;<br>узочного ; | тения)<br>циска MS- | Dos      |   |

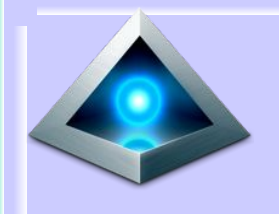

- После чего дождаться, когда система сообщит о том, что форматирование завершено.
- Если пишет «Том слишком велик для FAT32», решение выбрать другую файловую систему.

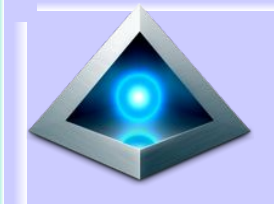

#### • Завершение процесса

#### Форматирование SAVE\_AGM (E:)

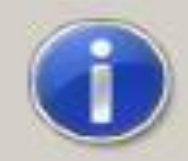

Форматирование завершено.

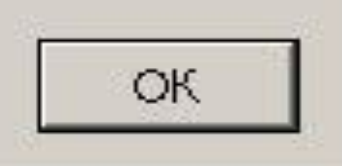

×

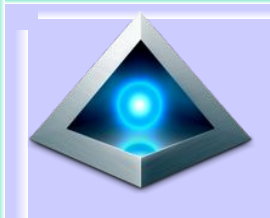

FAT32 или NTFS: какую **файловую систему** выбрать для USB флешки или **внешнего** жесткого диска

• Какую файловую систему лучше всего использовать, чтобы флешка всегда и везде читалась без проблем. Файловая система это способ организации данных на носителе (FAT, FAT 32, NTFS, exFAT). Для России — это NTFS (Windows), FAT32 (старый стандарт Windows). При форматировании накопителя с определенной файловой системой, вы решаете, какие устройства смогут понять, что именно записано на флешке.

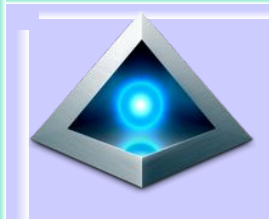

FAT32 или NTFS: какую **файловую систему** выбрать для USB флешки или **внешнего** жесткого диска

- Windows 7 не распознает диски HFS+ и EXT и либо игнорирует их, либо сообщает о том, что диск не отформатирован.
- FAT32 давно существующий формат и, благодаря этому, практически все устройства и операционные системы полностью поддерживают его. Таким образом, если вы отформатируете флешку в FAT32, она, почти гарантированно, прочтется где угодно.

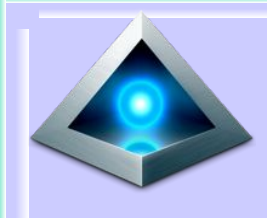

 С форматом FAT32 существует важная проблема: ограничение размера файла и отдельного тома. Если вам требуется хранить, записывать и считывать огромные файлы (напр., большие ролики), FAT32 может не подойти. Файловая система FAT32 была разработана достаточно давно и основывается на предыдущих версиях FAT, изначально применявшейся в ОС DOS. Дисков с сегодняшними объемами в то время не существовало, а потому какихто предпосылок для того, чтобы обеспечить поддержку файлов размером более 4Гб файловой системой не было

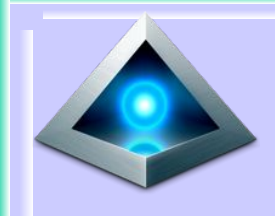

# Сравнение файловых систем по размерам поддерживаемых файлов и разделов

|         | Максимальный размер файла      | Размер одного раздела |
|---------|--------------------------------|-----------------------|
| NTFS    | Больше, чем существующие диски | Огромный (16ЕВ)       |
| FAT32   | Меньше 4 Гб                    | Меньше 8 Тб           |
| exFAT   | больше, чем диски в продаже    | Огромный (64 ZB)      |
| HFS+    | Больше, чем можно купить       | Огромный (8 ЕВ)       |
| EXT2, 3 | 16 Гб                          | Большой (32 Тб)       |

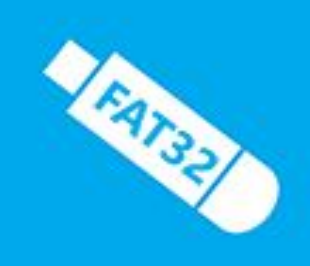

• Для обычной USB флешки, если на ней не хранятся файлы размером более 4 Гб, FAT32 будет самым лучшим выбором, а флешка будет прочитана практически где угодно.

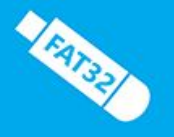

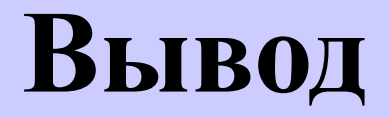

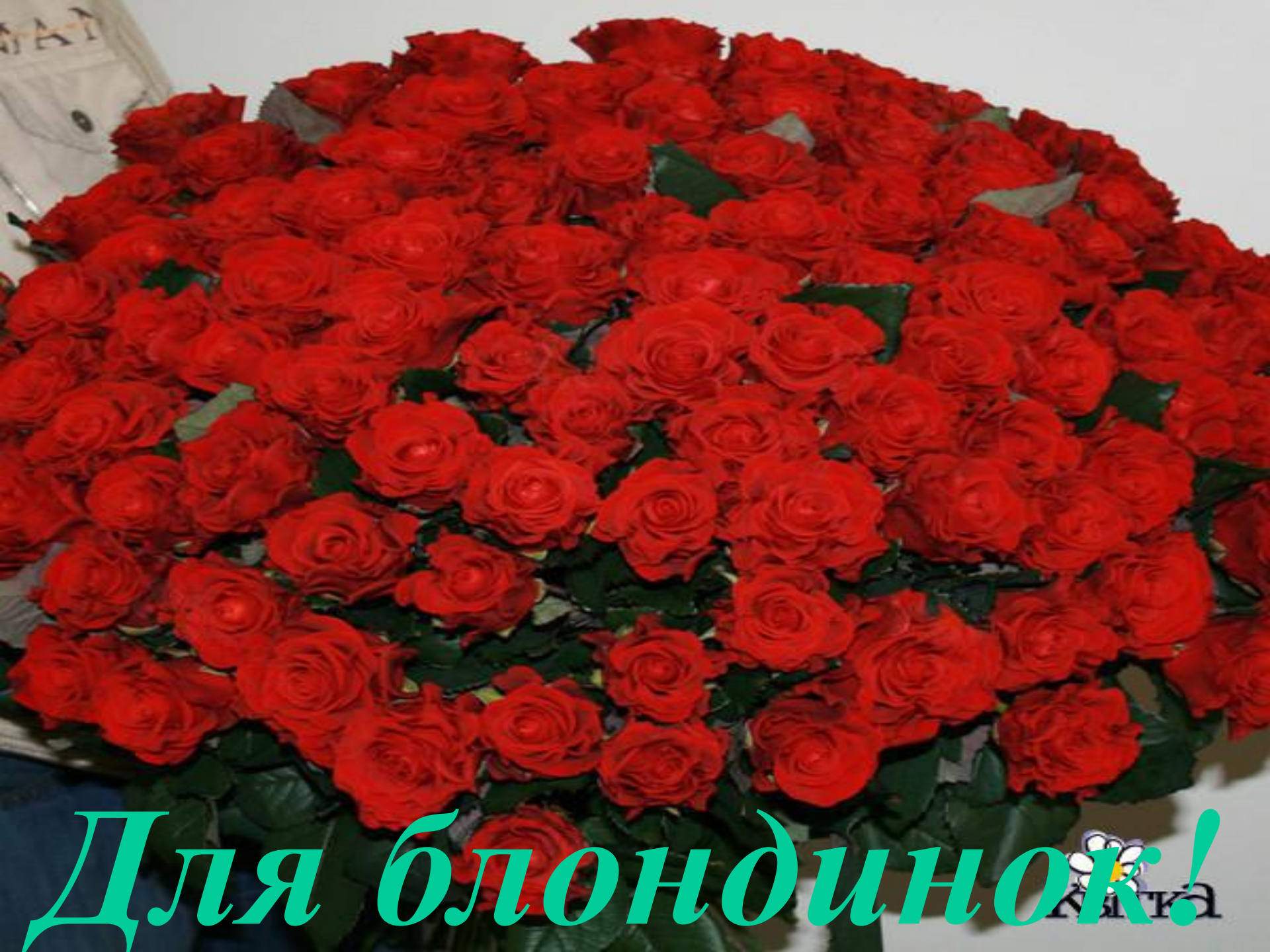